# Server Component of the Chat Room Lab

This lab is designed to show students how they may can do socket programming in a step by step process in which they switch back and forth from the server to the client in an effort to validate and test what they have just coded.

This is the server component; there is also a client component. There are at least three different ways that you could go about the C# network programming; this is just one.

There is very little original programming in this lab; my students are going to design a network game as their final project this semester. They should use many of the principles illustrated in this lab  $\rightarrow$  including emphasis on sound software engineering principles.

# **Server Part I**

1] Download Chat-Server-Student.zip

2] Rename the project folder → First Name + Last Initial + Dash + "-Server"

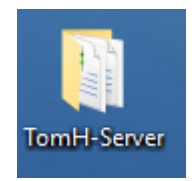

### 3] Inside this folder you will have the following:

| Name                  | Date modified      | Туре                | Size  |
|-----------------------|--------------------|---------------------|-------|
| 📙 bin                 | 10/9/2015 9:00 AM  | File folder         |       |
| 📙 obj                 | 10/9/2015 9:00 AM  | File folder         |       |
| Properties            | 10/9/2015 9:00 AM  | File folder         |       |
| 📑 App.config          | 10/3/2015 3:24 PM  | XML Configuratio    | 1 KB  |
| C# Chat_Server.csproj | 10/3/2015 3:41 PM  | Visual C# Project f | 4 KB  |
| Chat_Server.sln       | 10/3/2015 3:24 PM  | Expression Blend    | 1 KB  |
| Program.cs            | 10/3/2015 3:41 PM  | Visual C# Source f  | 1 KB  |
| Server.cs             | 10/7/2015 11:24 AM | Visual C# Source f  | 5 KB  |
| Server.Designer.cs    | 10/7/2015 5:59 AM  | Visual C# Source f  | 12 KB |
| 🛃 Server.resx         | 10/7/2015 5:59 AM  | .NET Managed Re     | 6 KB  |

4] In order to save my students design time, I have created a basic Chat Server form for them to use.

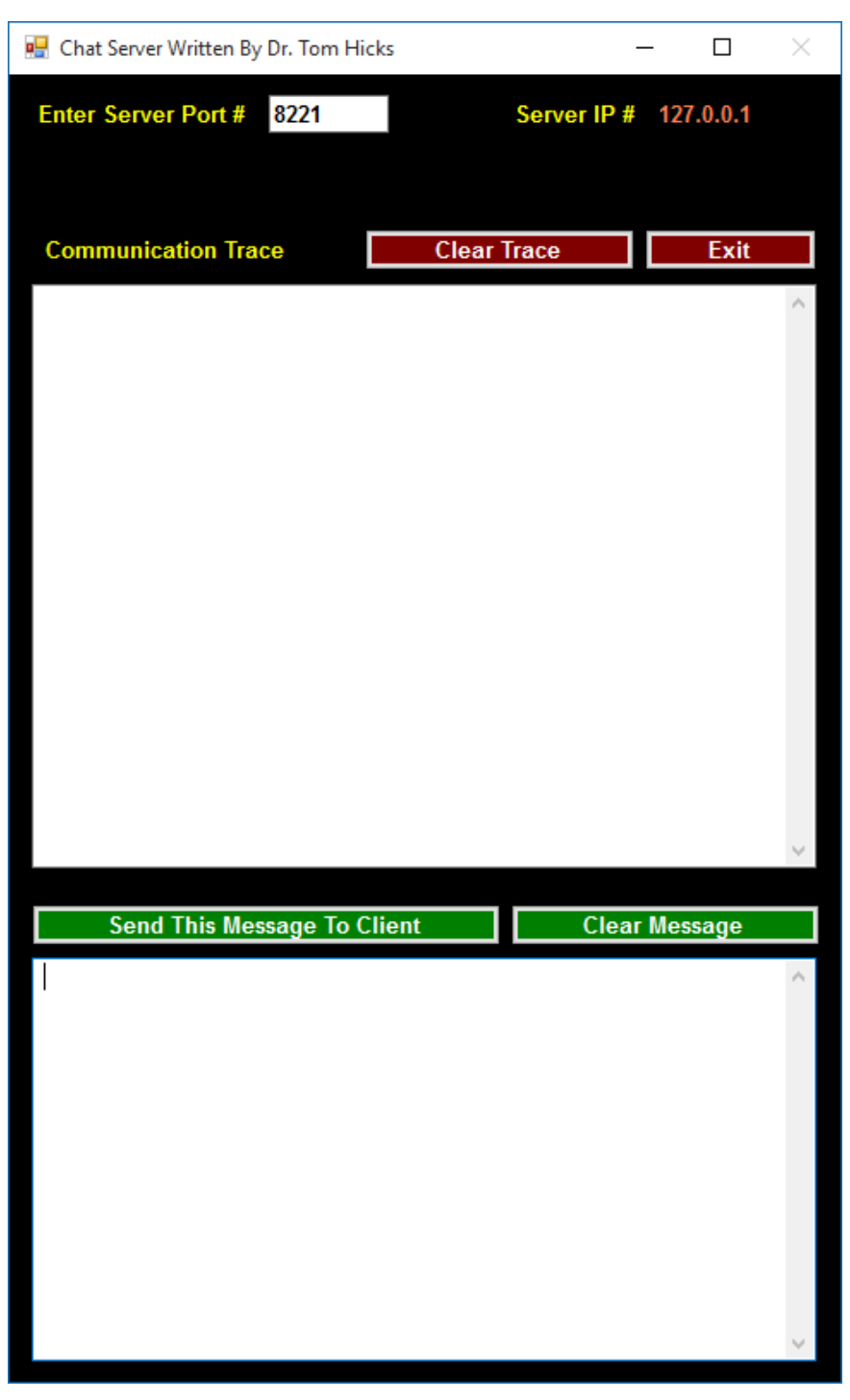

4] As my students go through this lab, I will ask them to do Server (Part 1) → then Client (Part 1) → Server (Part 2) → then Client (Part 2) etc.

# **#1** Add Components

### 1] Add the following components.

| C# Chat_Server -                                                         | 🔩 Chat_Server.Server                   |
|--------------------------------------------------------------------------|----------------------------------------|
| ⊡using System;                                                           |                                        |
| using System.Collections.Generic;                                        |                                        |
| using System.ComponentModel;                                             |                                        |
| using System.Data;                                                       |                                        |
| using System.Drawing;                                                    |                                        |
| using System.Linq;                                                       |                                        |
| using System.Text;                                                       |                                        |
| using System.Threading.Tasks;                                            |                                        |
| using System.Windows.Forms;                                              |                                        |
| //////////////////////////////////////                                   | ,,,,,,,,,,,,,,,,,,,,,,,,,,,,,,,,,,,,,, |
| using System.IO;<br>using System.Net.Sockets;<br>using System.Threading; |                                        |

2] Compile!

# **#2** Set Up Thread

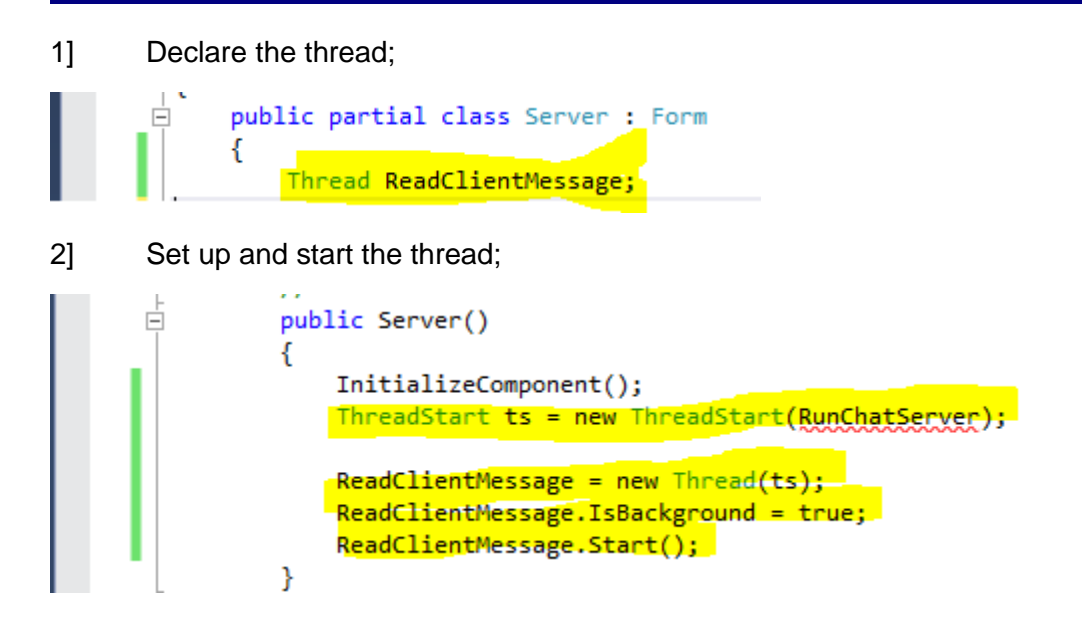

### 3] Will Not Compile!

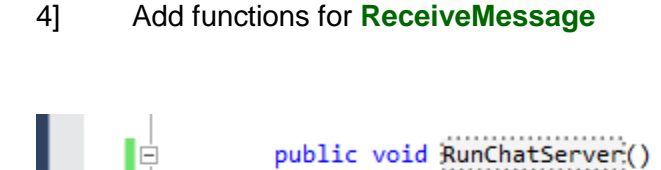

{ }

5] Will Compile!

## **#3** Need A Tcplistener → Set iPaddress address to loopback

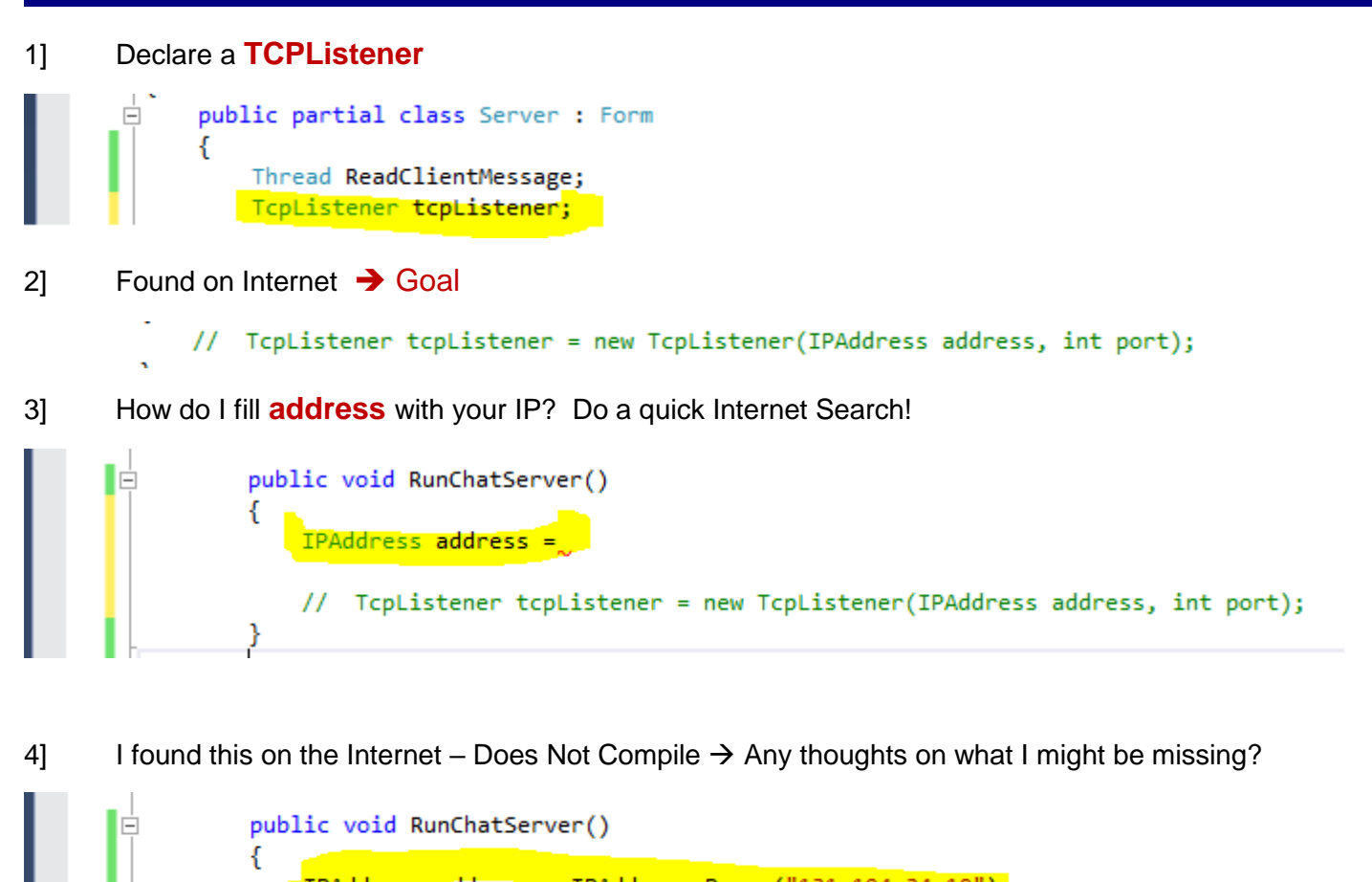

IPAddress address = IPAddress.Parse("131.194.34.10");
// TcpListener tcpListener = new TcpListener(IPAddress address, int port);
}

5] That's it. I need System.Net

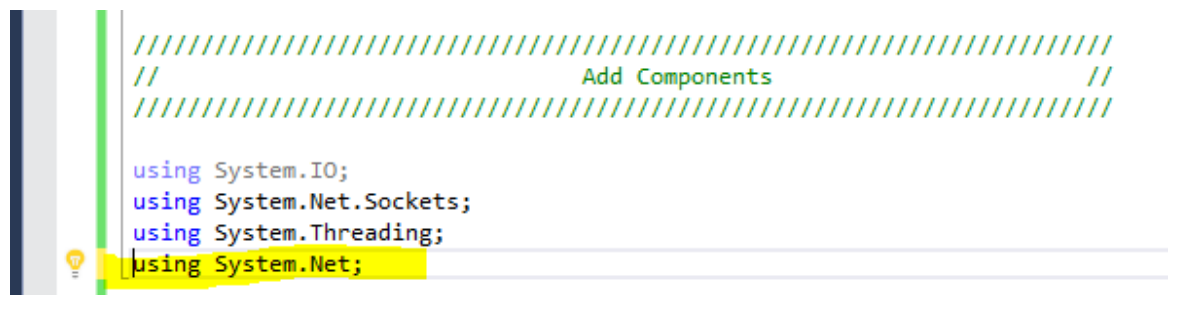

6] This code below compiles.

## **#4** Need A Tcplistener → Set The IPAddress & Port

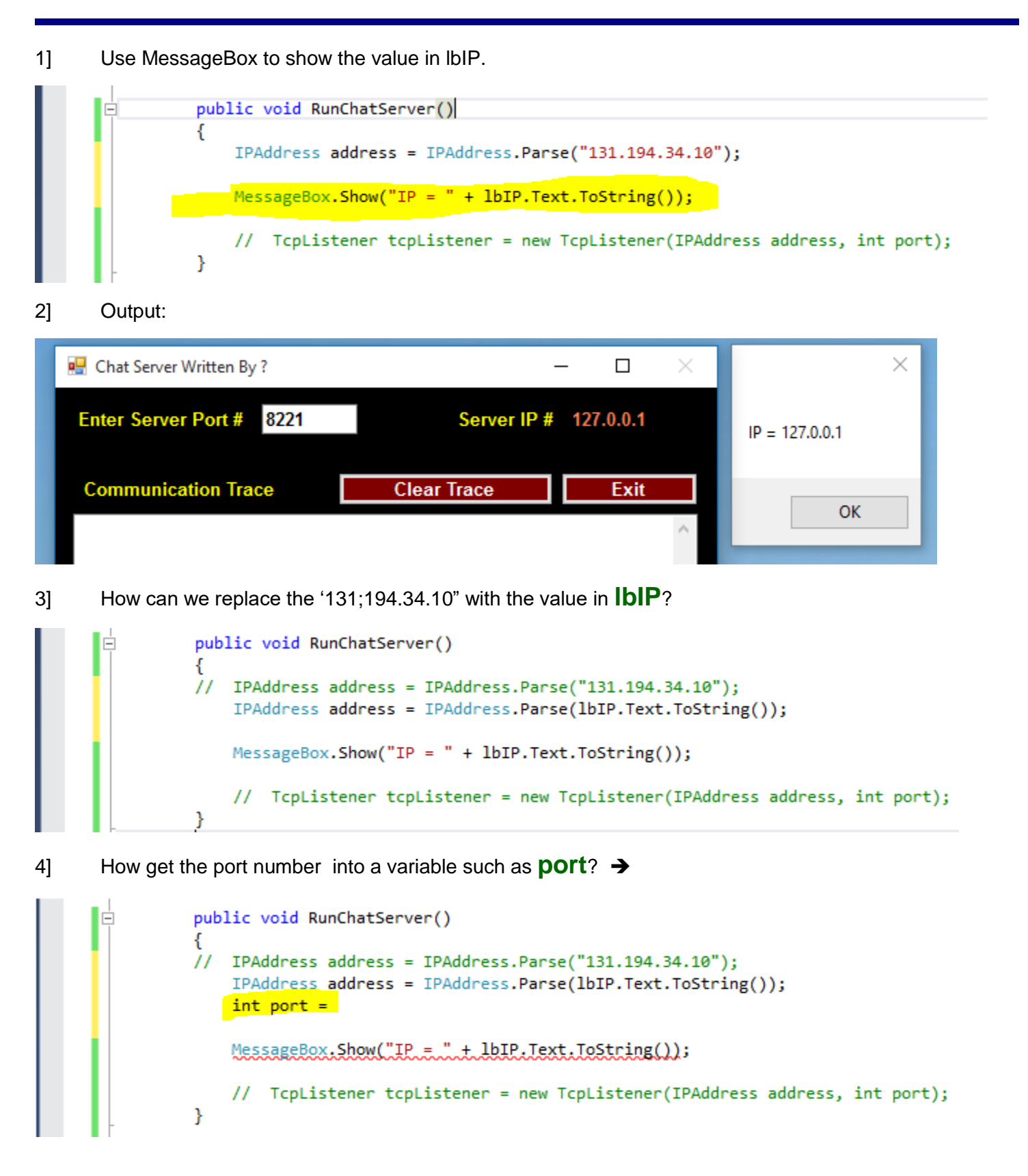

5] How get the port number into a variable such as port?  $\rightarrow$  Enter The following:

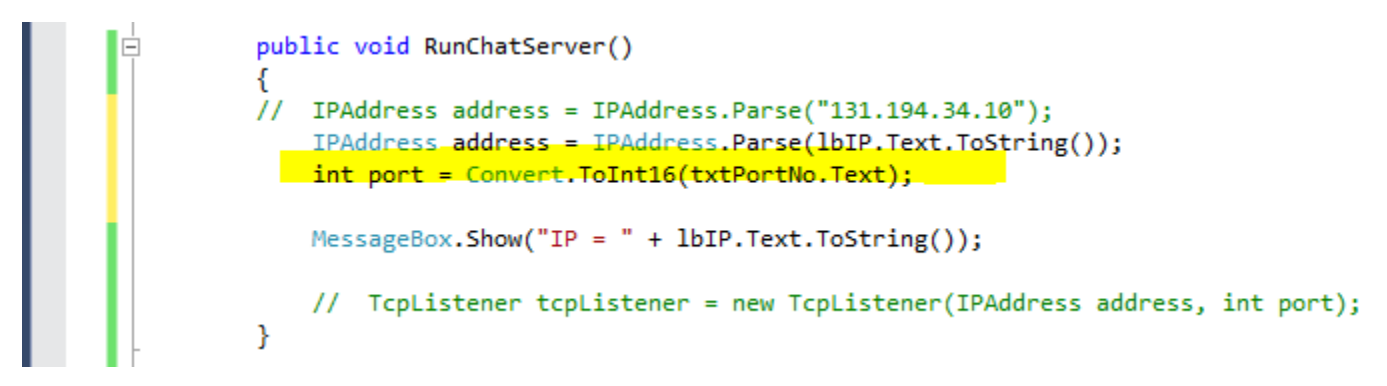

6] Use MessageBox to show the value in txtPortNo.

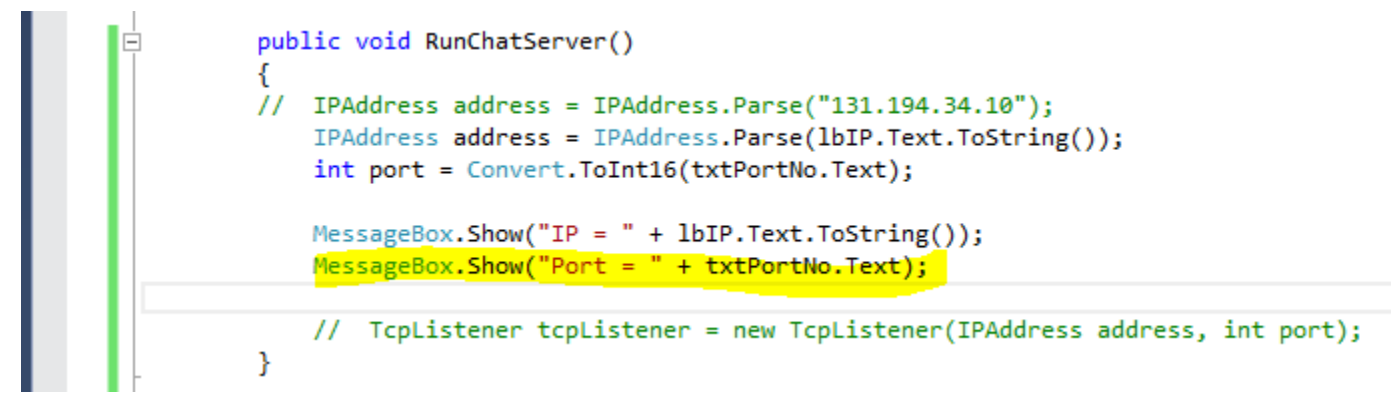

#### 7] Output:

| 🔛 Chat Server Written By ? | - 🗆 X                 | ×           |
|----------------------------|-----------------------|-------------|
| Enter Server Port # 8221   | Server IP # 127.0.0.1 | Port = 8221 |
| Communication Trace        | Clear Trace Exit      | ОК          |

**#5** Need A Tcplistener → Set The IPAddress & Port

1] We want to create a **TCPListener** → Make the following:

```
public void RunChatServer()
{
    // IPAddress address = IPAddress.Parse("131.194.34.10");
    IPAddress address = IPAddress.Parse(lbIP.Text.ToString());
    int port = Convert.ToInt16(txtPortNo.Text);
    // #1 ==> Create & Start The Listener
    tcpListener = new TcpListener(address, port);
}
```

2] This code below compiles.

3] Because I was doing this is stages, I was unable to terminate the listener properly. Add the following:

```
public void RunChatServer()
{
    // IPAddress address = IPAddress.Parse("131.194.34.10");
    IPAddress address = IPAddress.Parse(lbIP.Text.ToString());
    int port = Convert.ToInt16(txtPortNo.Text);
    // #1 ==> Create & Start The Listener
    tcpListener = new TcpListener(address, port);
    // Because I had socket reuse errors during step by step creation
    tcpListener.Server.SetSocketOption(SocketOptionLevel.Socket, SocketOptionName.ReuseAddress, true);
}
```

- 4] This code below compiles.
- 5] Change to an invalid address.

```
public void RunChatServer()
{
    IPAddress address = IPAddress.Parse("131.194.34.1055");
    // IPAddress address = IPAddress.Parse(lbIP.Text.ToString());
    int port = Convert.ToInt16(txtPortNo.Text);
    // #1 ==> Create & Start The Listener
    tcpListener = new TcpListener(address, port);
    // Because I had socket reuse errors during step by step creation
    tcpListener.Server.SetSocketOption(SocketOptionLevel.Socket, SocketOptionName.ReuseAddress, true);
    }
```

6] This code below compiles but execution leaves much to be desired.

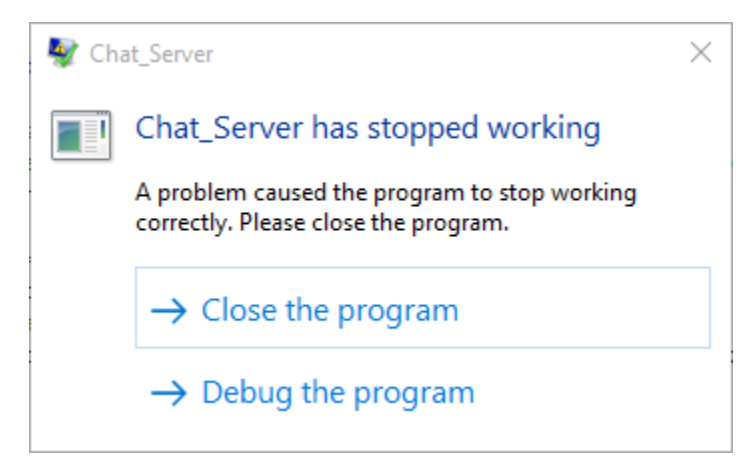

7] Add A Try-Catch to the listener.

| <pre>public void RunChatServer()</pre>                                                                                                    |
|----------------------------------------------------------------------------------------------------|
| <pre>int port = Convert.ToInt16(txtPortNo.Text);</pre>                                                                                                    |
| try                                                                                                    |
| <pre>IPAddress address = IPAddress.Parse("131.194.34.1055");</pre>                                                                                                    |
| <pre>// IPAddress_address = IPAddress.Parse(lbIP.Text.ToString());</pre>                                                                                                    |
| // #1 ==> Create & Start The Listener                                                                                                    |
| <pre>tcpListener = new TcpListener(address, port);</pre>                                                                                                    |
| <pre>// Because 1 had socket reuse errors during step by step creation tcpListemer.Server.SetSocketOption(SocketOptionLevel.Socket.SocketOptionName.ReuseAddress.true);</pre> |
| }                                                                                                    |
| catch (Exception error)                                                                                                    |
| {                                                                                                    |
| <pre>MessageBox.Show(error.ToString());</pre>                                                                                                    |
|                                                                                                    |
|                                                                                                    |

8] We can dig the error message out, but this would not be good for users.

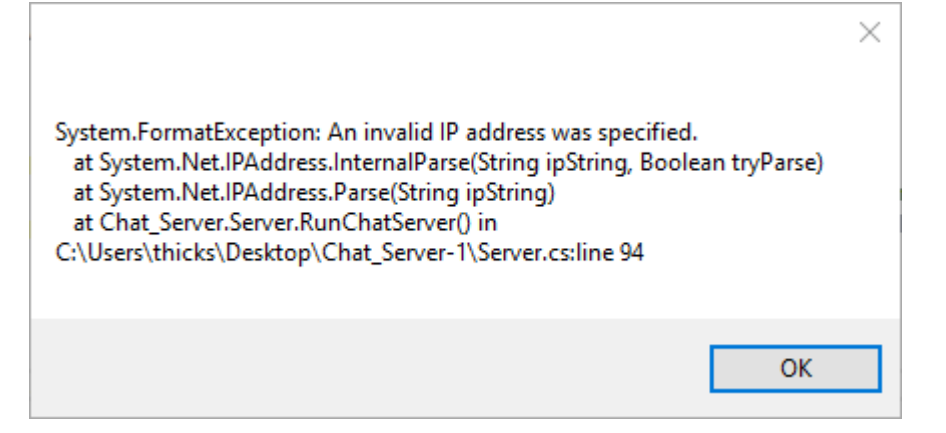

#### 9] Modify the Try-Catch!

```
try
{
    IPAddress address = IPAddress.Parse("131.194.34.1055");
    // IPAddress address = IPAddress.Parse(lbIP.Text.ToString());
    // #1 ==> Create & Start The Listener
    tcpListener = new TcpListener(address, port);
    // Because I had socket reuse errors during step by step creation
    tcpListener.Server.SetSocketOption(SocketOptionLevel.Socket, SocketOptionName.ReuseAddress, true);
    }
    catch (Exception error)
    {
        MessageBox.Show(error.Message.ToString());
    }
}
```

10] Much better output.

| 🖳 Chat Server Written By ? |             | - 🗆 🛛     | ×                                    |
|----------------------------|-------------|-----------|--------------------------------------|
| Enter Server Port # 8221   | Server IP # | 127.0.0.1 | An invalid IP address was specified. |
| Communication Trace        | Clear Trace | Exit      | OK                                   |
|                            |             | ^         | UK                                   |

11] Make the following change. Port No is a user input & they will make errors.

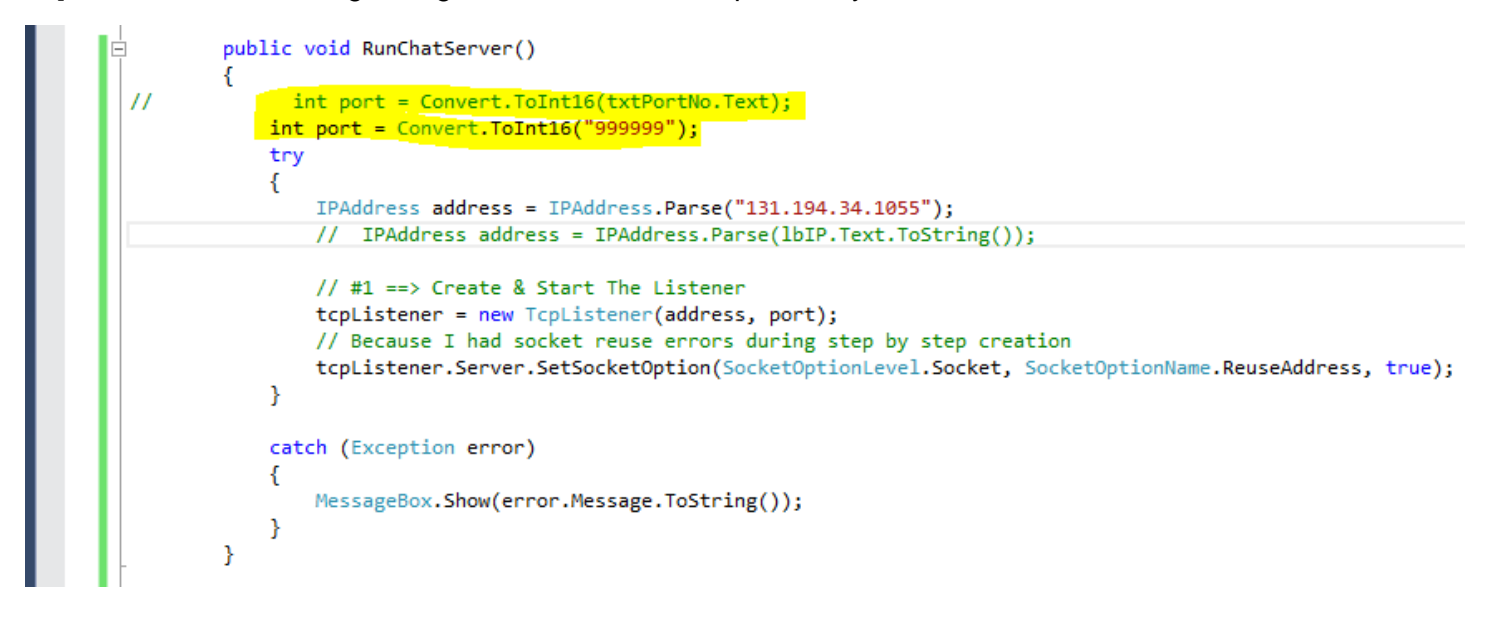

12] Once again we get the very meaningful error message: [Suggestions?]

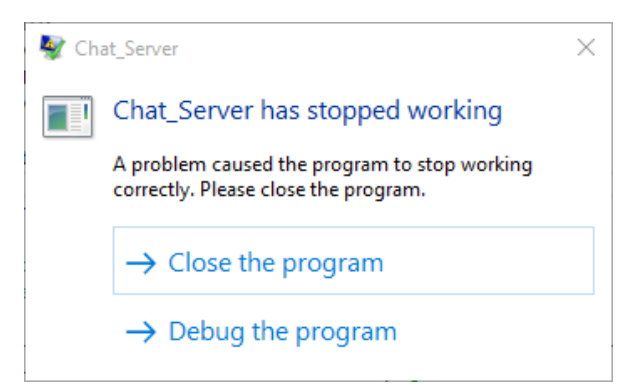

13] Sure  $\rightarrow$  Put it inside try-catch:

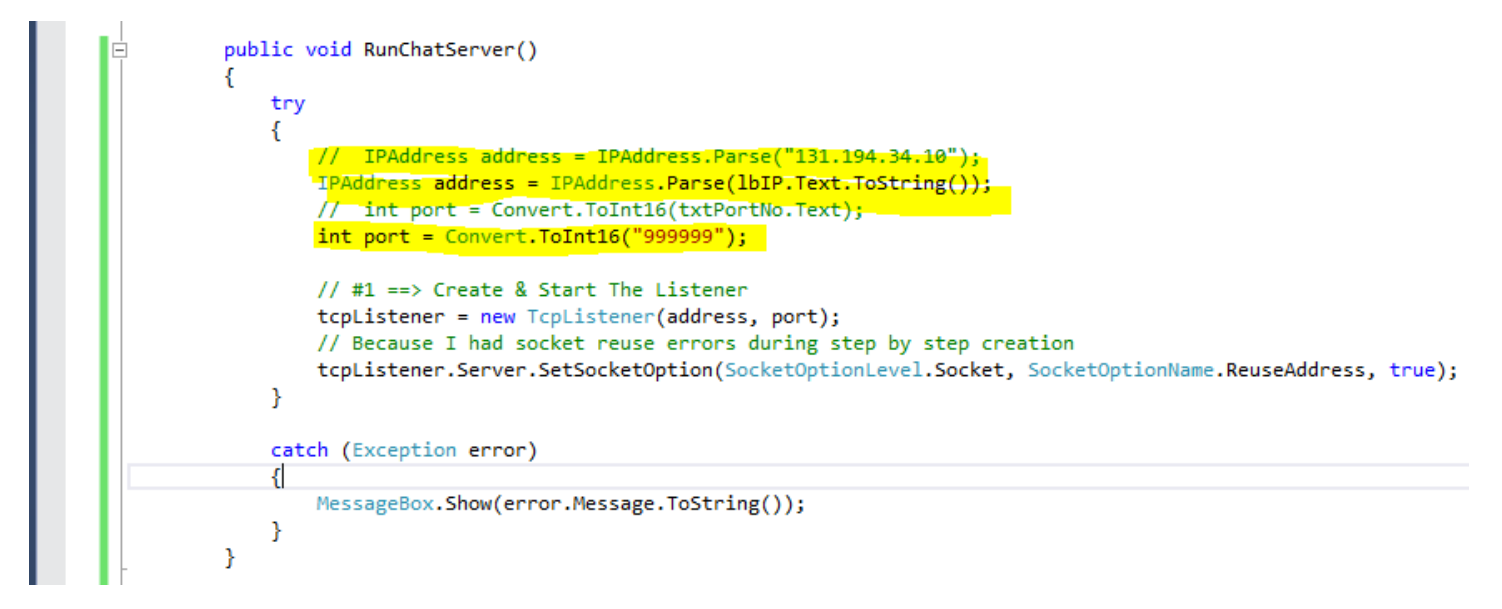

#### 14] Output:

| 🖳 Chat Server Written By ? | – 🗆 ×                 | ×                                                     |
|----------------------------|-----------------------|-------------------------------------------------------|
| Enter Server Port # 8221   | Server IP # 127.0.0.1 | Value was either too large or too small for an Int16. |
| Communication Trace        | Clear Trace Exit      | ОК                                                    |

15] Definitely an invalid Port No. But What about 65000 → This is a problem

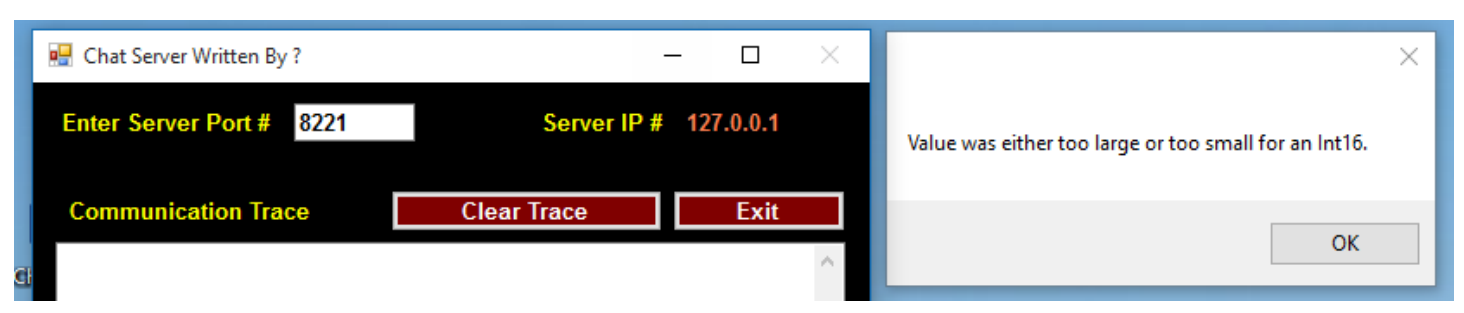

```
15] This works.
```

```
public void RunChatServer()
         {
             try
             {
                 // IPAddress address = IPAddress.Parse("131.194.34.10");
                 IPAddress address = IPAddress.Parse(lbIP.Text.ToString());
                 // int port = Convert.ToInt32(txtPortNo.Text);
I
                 int port = Convert.ToInt32("65000");
                 // #1 ==> Create & Start The Listener
                 tcpListener = new TcpListener(address, port);
                 // Because I had socket reuse errors during step by step creation
                 tcpListener.Server.SetSocketOption(SocketOptionLevel.Socket, SocketOptionName.ReuseAddress, true);
             }
             catch (Exception error)
             {
                 MessageBox.Show(error.Message.ToString());
             }
         }
```

### **#6** Start the Listener & Send A Status Update To The Communication Trace

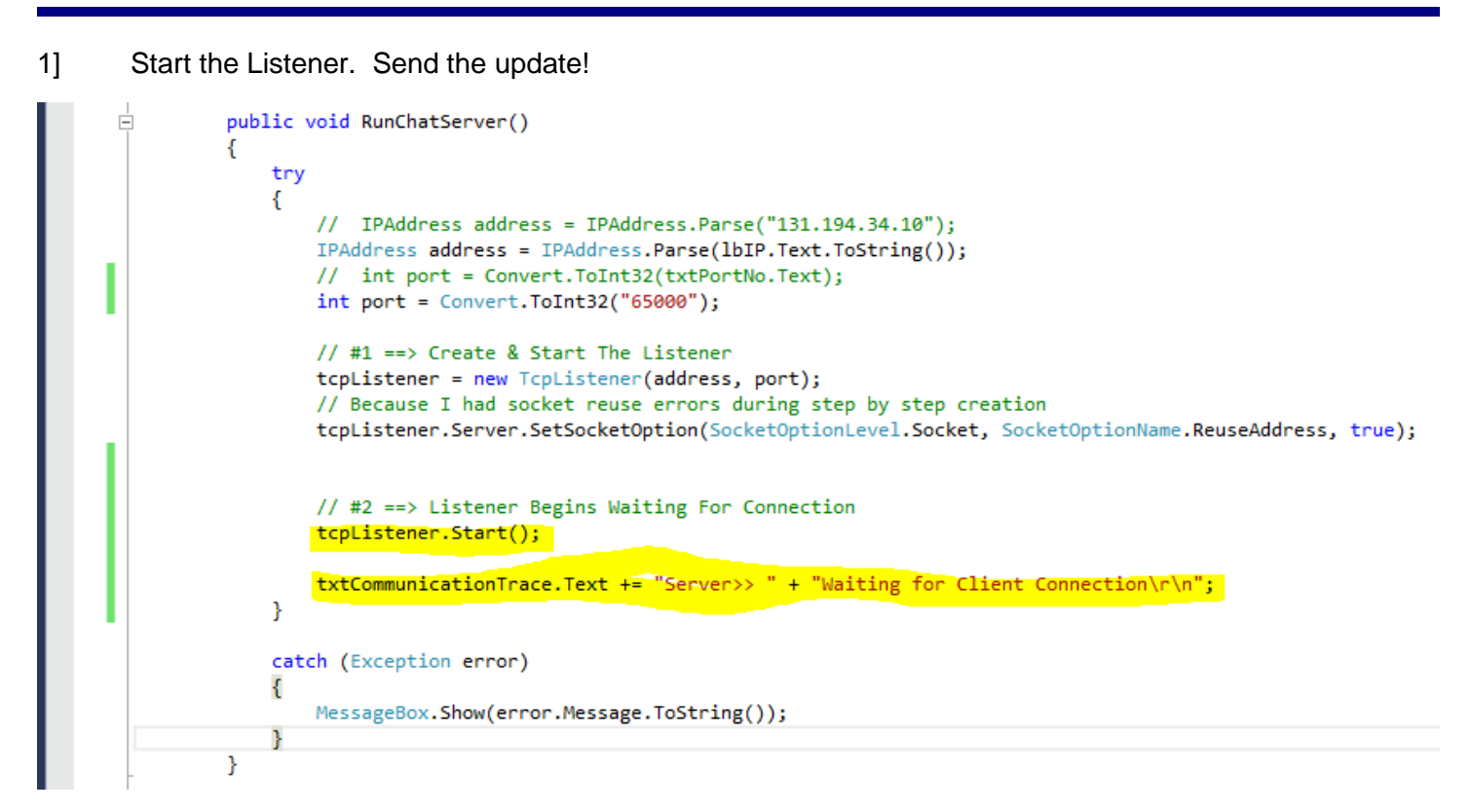

```
2] Compiles
```

3] Output:

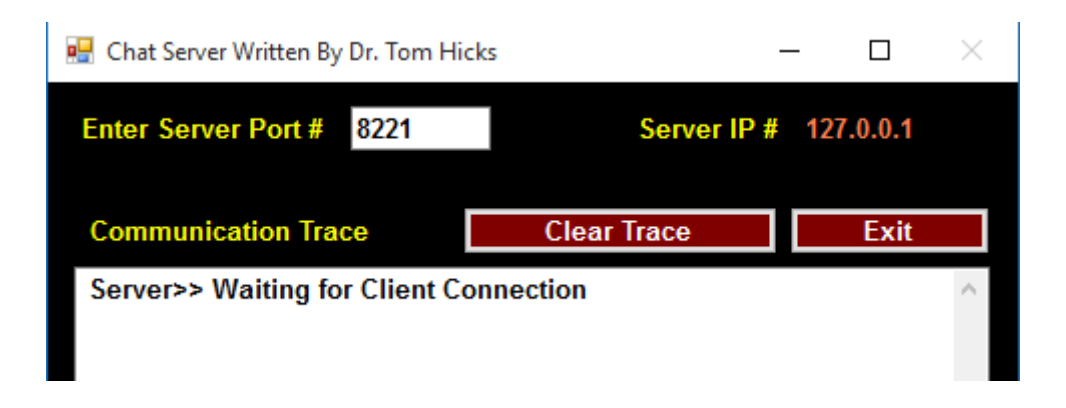

**#7** Create the Client Socket Connection & Update To The Communication Trace

- 1] Change the port.
- 2] Declare the Socket

```
public partial class Server : Form
{
    Thread ReadClientMessage;
    TcpListener tcpListener;
    Socket socketConnection;
```

3] Create the client connection & update the trace.

```
public void RunChatServer()
{
   try
   {
        // IPAddress address = IPAddress.Parse("131.194.34.10");
        IPAddress address = IPAddress.Parse(lbIP.Text.ToString());
      int port = Convert.ToInt32(txtPortNo.Text);
       // int port = Convert.ToInt32("65000");
        // #1 ==> Create & Start The Listener
       tcpListener = new TcpListener(address, port);
        // Because I had socket reuse errors during step by step creation
        tcpListener.Server.SetSocketOption(SocketOptionLevel.Socket, SocketOptionName.ReuseAddress, true);
        // #2 ==> Listener Begins Waiting For Connection
        tcpListener.Start();
        txtCommunicationTrace.Text += "Server>>> " + "Waiting for Client Connection\r\n";
       // #3 ==> Create the Client Connection
       socketConnection = tcpListener.AcceptSocket();
        txtCommunicationTrace.Text += "Server>> " + "Client Connection Complete";
   }
   catch (Exception error)
   {
       MessageBox.Show(error.Message.ToString());
   }
}
```

4] This does compile.

5] Note that it really is waiting. We know that because we do not see the **Client Connection Complete** message.

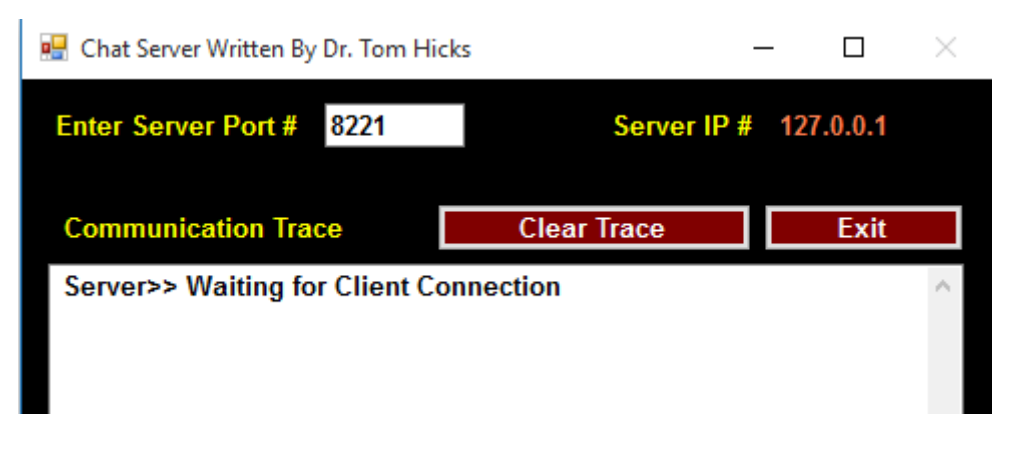

# **Do Part I On Client**

# Server Part II

1] Making some progress, but we have a MAJOR DESIGN FLAW in our processing that is so obvious that you should be able to tell me what it is?

**#7** No Opportunity To Change Port

# 1] Create button **btnStartListening**

| 🛃 Chat Server Written By Dr. Tom I     | Hicks -     | - 🗆       | $\times$ |  |  |
|----------------------------------------|-------------|-----------|----------|--|--|
| Enter Server Port # 8221               | Server IP # | 127.0.0.1 |          |  |  |
| Start Server                           |             |           |          |  |  |
| Communication Trace                    | Clear Trace | Exit      |          |  |  |
| Server>> Waiting for Client Connection |             |           |          |  |  |
|                                        |             |           |          |  |  |

```
2] What code do you suppose we ought to move to this button?
```

```
private void btnStartServer_Click(object sender, EventArgs e)
                 {
                     try
                     {
                        // IPAddress address = IPAddress.Parse("131.194.34.10");
                        IPAddress address = IPAddress.Parse(lbIP.Text.ToString());
                        int port = Convert.ToInt32(txtPortNo.Text);
                        // int port = Convert.ToInt32("65000");
                        // #1 ==> Create & Start The Listener
                        tcpListener = new TcpListener(address, port);
                        // Because I had socket reuse errors during step by step creation
                        tcpListener.Server.SetSocketOption(SocketOptionLevel.Socket, SocketOptionName.ReuseAddress, true);
                        // #2 ==> Listener Begins Waiting For Connection
                        tcpListener.Start();
                        txtCommunicationTrace.Text += "Server>>> " + "Waiting for Client Connection\r\n";
                        // #3 ==> Create the Client Connection
                        socketConnection = tcpListener.AcceptSocket();
                        txtCommunicationTrace.Text += "Server>>> " + "Client Connection Complete";
                    }
                    catch (Exception error)
                    {
                        MessageBox.Show(error.Message.ToString());
                     }
                }
3]
        What code is left in RunChatServer?
```

#### 4] Start the Chat Server

| 🖳 Chat Server Written By Dr. Tom Hicks (Not Responding) 🦳 🗌 |                                                              |                                                                             |  |  |  |
|-------------------------------------------------------------|--------------------------------------------------------------|-----------------------------------------------------------------------------|--|--|--|
| Server IP #                                                 | 127.0.0.1                                                    |                                                                             |  |  |  |
| Start Server                                                |                                                              |                                                                             |  |  |  |
| Clear Trace                                                 | Exit                                                         |                                                                             |  |  |  |
|                                                             |                                                              | ^                                                                           |  |  |  |
|                                                             |                                                              |                                                                             |  |  |  |
|                                                             | (Not Responding) –<br>Server IP #<br>t Server<br>Clear Trace | (Not Responding) —<br>Server IP # 127.0.0.1<br>t Server<br>Clear Trace Exit |  |  |  |

5] I wanted to see a message saying that we are **Waiting for Client Connection**; why don't we see it? Fix this.

6] Notice that even if you put the waiting at the top of the button code, you do not see the message. Any thoughts?

| {                                                                                                    |
|----------------------------------------------------------------------------------------------------|
| <pre>txtCommunicationTrace.Text += "Server&gt;&gt; " + "Waiting for Client Connection\r\n";</pre>      |
| try                                                                                                    |
| l                                                                                                    |
| // TPAddress address = TPAddress.Parse("131.194.34.10"):                                               |
| IPAddress address = IPAddress.Parse(lbIP.Text.ToString()):                                             |
| <pre>int port = Convert.ToInt32(txtPortNo.Text);</pre>                                                 |
|                                                                                                    |
| // #1 ==> Create & Start The Listener                                                                  |
| <pre>tcpListener = new TcpListener(address, port);</pre>                                               |
| // Because I had socket reuse errors during step by step creation                                      |
| <pre>tcpListener.Server.SetSocketOption(SocketOptionLevel.Socket, SocketOptionName.ReuseAddress,</pre> |
|                                                                                                    |
| // #2 ==> Listener Begins Waiting For Connection                                                       |
| <pre>tcpListener.Start();</pre>                                                                        |
| <pre>// #3 ==&gt; Create the Client Connection</pre>                                                   |
| <pre>socketConnection = tcpListener.AcceptSocket();</pre>                                              |
|                                                                                                    |
| <pre>txtCommunicationTrace.Text += "Server&gt;&gt; " + "Client Connection Complete";</pre>             |
| }                                                                                                    |
|                                                                                                    |
| catch (Exception error)                                                                                |
| {                                                                                                    |
| MessageBox.Show(error.Message.ToString());                                                             |
| }                                                                                                    |

- 7] What happens if you push the Start Listening button twice? PROBLEMS this code is no longer in the thread.
- 8] Return the code to RunChatServer → How do we get it to execute only after the user pushes the Start Server button?
- 9] May be many solutions, but this might point you in the right direction? Declare ServerStartInitiated.

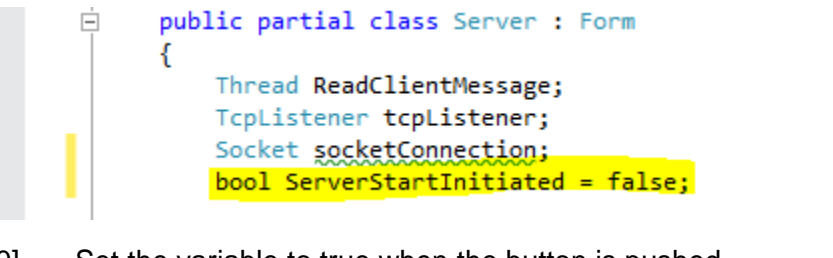

10] Set the variable to true when the button is pushed.

```
private void btnStartServer_Click(object sender, EventArgs e)
{
    ServerStartInitiated = true;
    }
```

11] My thought is to do something like this. What do you think?

```
public void RunChatServer()
{
      if (ServerStartInitiated)
            txtCommunicationTrace.Text += "Server>>> " + "Waiting for Client Connection\r\n";
            try
            {
                // IPAddress address = IPAddress.Parse("131.194.34.10");
                IPAddress address = IPAddress.Parse(lbIP.Text.ToString());
                int port = Convert.ToInt32(txtPortNo.Text);
               // #1 ==> Create & Start The Listener
               tcpListener = new TcpListener(address, port);
                // Because I had socket reuse errors during step by step creation
               tcpListener.Server.SetSocketOption(SocketOptionLevel.Socket, SocketOptionName.ReuseAddress, true);
               // #2 ==> Listener Begins Waiting For Connection
               tcpListener.Start();
                // #3 ==> Create the Client Connection
                socketConnection = tcpListener.AcceptSocket();
                txtCommunicationTrace.Text += "Server>>> " + "Client Connection Complete";
            }
            catch (Exception error)
            {
               MessageBox.Show(error.Message.ToString());
           }
}
```

12] Run the code. The if-block is never executed. Have we prevented the crash caused by the user pushing the connect button twice? DON'T KNOW SINCE NOT LISTENING.

13] The RunChatServer needs an event loop. It starts and is done.

#### 14] My first shot at an event loop..

```
public void RunChatServer()
{
    while (true)
    {
       if (ServerStartInitiated)
        {
            txtCommunicationTrace.Text += "Server>>> " + "Waiting for Client Connection\r\n";
            try
            {
                // IPAddress address = IPAddress.Parse("131.194.34.10");
                IPAddress address = IPAddress.Parse(lbIP.Text.ToString());
                int port = Convert.ToInt32(txtPortNo.Text);
                // #1 ==> Create & Start The Listener
                tcpListener = new TcpListener(address, port);
                // Because I had socket reuse errors during step by step creation
               tcpListener.Server.SetSocketOption(SocketOptionLevel.Socket, SocketOptionName.ReuseAddress, true);
                // #2 ==> Listener Begins Waiting For Connection
                tcpListener.Start();
                // #3 ==> Create the Client Connection
                socketConnection = tcpListener.AcceptSocket();
                txtCommunicationTrace.Text += "Server>>> " + "Client Connection Complete";
           }
            catch (Exception error)
            {
                MessageBox.Show(error.Message.ToString());
            }
       }
   }
}
```

15] I start the server and all looks good.

ï

| 🖷 Chat Server Written By Dr. Tom Hi    | cks -       | - 🗆       | $\times$ |  |  |
|----------------------------------------|-------------|-----------|----------|--|--|
| Enter Server Port # 8221               | Server IP # | 127.0.0.1 |          |  |  |
| Start Server                           |             |           |          |  |  |
| Communication Trace                    | Clear Trace | Exit      |          |  |  |
| Server>> Waiting for Client Connection |             |           |          |  |  |
|                                        |             |           |          |  |  |

15] I Connect to Server from the client and see that it is setting up the listener again! BAD BAD! We only want the program to do this once. FIX THE PROBLEM!

| 🔡 Chat Server Written By Dr. Tom Hick                                                                | cs                                                                                                    | _                                                                                                    | ×                                                                                                    | 🖷 Chat Client Written By Dr. Tom                                                                                                    | Hicks                                              | _        |         | ×    |  |
|----------------------------------------------------------------------------------------------------|----------------------------------------------------------------------------------------------------|----------------------------------------------------------------------------------------------------|----------------------------------------------------------------------------------------------------|----------------------------------------------------------------------------------------------------|----------------------------------------------------|----------|---------|------|--|
| Enter Server Port # 8221                                                                             | Server IP                                                                                                    | # 127.0.0.1                                                                                                    |                                                                                                    | Enter Port # 8221                                                                                                    | Enter Server IP #                                  | 127.0.0. | 1       |      |  |
| St                                                                                                   | Start Server                                                                                                    |                                                                                                    |                                                                                                    | Connect To Server                                                                                                    |                                                    |          |         |      |  |
| Communication Trace<br>Server>> Waiting for Client Co<br>Server>> Client Connection Co<br>Connection | Clear Trace<br>nnection<br>mplete Server>> Waiti                                                                                                    | Exit                                                                                                    | ^                                                                                                    | Communication Trace                                                                                                    | Clear Trace                                        |          | Exit    | A    |  |
| 16] One solution mi                                                                                  | ght be:                                                                                                    |                                                                                                    |                                                                                                    |                                                                                                    |                                                    |          |         |      |  |
| <pre>public void {     while (t</pre>                                                                | RunChatServer() rue)  Est ServerStartInitiate try {  // IPAddress ad IPAddress addre int port = Conv // #1 ==> Creat tcpListener = n // Because I ha tcpListener.Ser // #2 ==> List tcpListener.Sta txtCommunicatio // #3 ==> Crea socketConnectio txtCommunicatio } catch (Exception er {     MessageBox.Show } | ablish The C<br>d)<br>d = false;<br>ddress = IPA<br>ss = IPAddre<br>ert.ToInt32(<br>e & Start Th<br>ew TcpLister<br>d socket reu<br>ver.SetSocket<br>ener Begins<br>rt();<br>nTrace.Text<br>te the Clien<br>n = tcpListe<br>nTrace.Text<br>ror)<br>(error.Messa | dddress.<br>ess.Pars<br>txtPort<br>he Liste<br>her(addr<br>se erro<br>ttOption<br>Waiting<br>+= "Ser<br>+= "Ser<br>+= "Ser<br>age.ToSt | <pre>Parse("131.194.34.10");<br/>se(lbIP.Text.ToString());<br/>No.Text);<br/>ener<br/>ress, port);<br/>ors during step by step creat<br/>(SocketOptionLevel.Socket,<br/>; For Connection<br/>ever&gt;&gt; " + "Waiting for Client<br/>connection<br/>exertion<br/>exertion<br/>exertion<br/>for client connection<br/>ever&gt;&gt; " + "Client Connection<br/>ering());</pre> | tion<br>SocketOptionName.Re<br>nt Connection\r\n"; | useAddre | ss, tru | ue); |  |

# 17] Output:

| 🔡 Chat Server Written By Dr. Tom Hicks | ×                     | 🔜 Chat Client Written By Dr. Tom H | Hicks             | _        |      | × |
|----------------------------------------|-----------------------|------------------------------------|-------------------|----------|------|---|
| Enter Server Port # 8221               | Server IP # 127.0.0.1 | Enter Port # 8221                  | Enter Server IP # | 127.0.0. | 1    |   |
| Start Server Connect                   |                       | nnect To Server                    |                   |          |      |   |
| Communication Trace                    | Clear Trace Exit      | Communication Trace                | Clear Trace       |          | Exit |   |
| Server>> Waiting for Client Connect    | tion ^                |                                    |                   |          |      | ^ |

## **#8** Work On The User Interface

- 1] Can I push the Start Server button twice? YES! How prevent?
- 2] What is the first thing the user ought to do on the server? SET PORT & START
- 3] There are other buttons and fields that can distract from this task. Any thoughts on how we could force them into doing what is right without a user manual or instructions?
- 4] There are a small number of items on this form. We could hide/disable them one at a time, but this will not be a good solution for your final project.
- 5] Maybe drag these controls to one side.

| 🖳 Chat Server Written By | Dr. Tom Hicks |                       |                      |             |           |
|--------------------------|---------------|-----------------------|----------------------|-------------|-----------|
| Enter Server Port #      | 8221          | Server IP # 127.0.0.1 |                      |             |           |
|                          | Start Server  |                       |                      |             |           |
|                          |               |                       | Communication Trace  | Clear Trace | Exit      |
|                          |               |                       |                      |             | ^         |
|                          |               |                       |                      |             |           |
|                          |               |                       |                      |             |           |
|                          |               |                       |                      |             |           |
|                          |               |                       |                      |             |           |
|                          |               |                       |                      |             |           |
|                          |               |                       |                      |             |           |
|                          |               |                       |                      |             |           |
|                          |               |                       |                      |             |           |
|                          |               |                       |                      |             |           |
|                          |               |                       |                      |             | >         |
|                          |               |                       | Send This Message To | Client Clea | r Message |
|                          |               |                       |                      |             | ^         |
|                          |               |                       |                      |             |           |
|                          |               |                       |                      |             |           |
|                          |               |                       |                      |             |           |
|                          |               |                       |                      |             |           |
|                          |               |                       |                      |             |           |
|                          |               |                       |                      |             | ~         |
|                          |               |                       |                      |             |           |

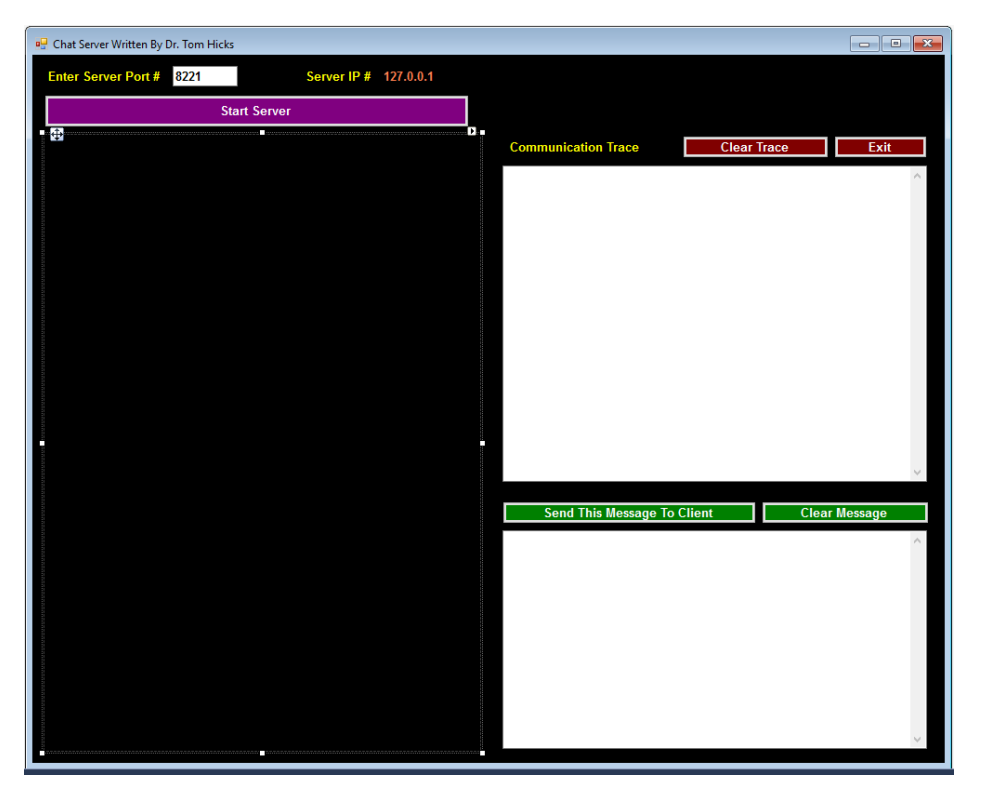

7] Drag the items on the right onto the panel.

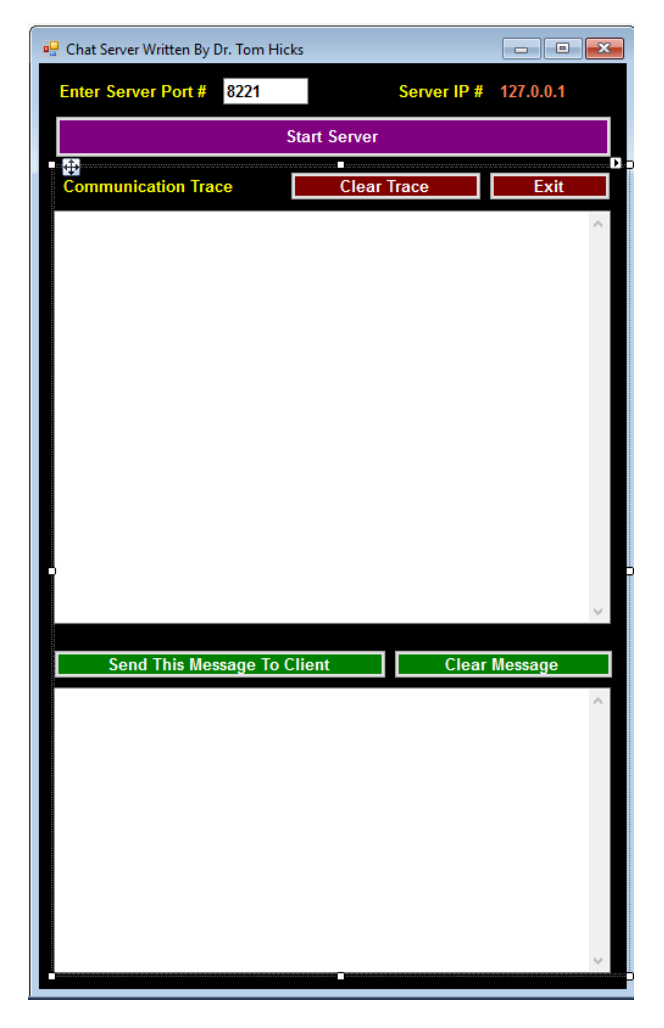

8] Hide the panel in the page load.

| Ē | <pre>private void Server_Load(object sender, EventArgs e)</pre> |
|---|-----------------------------------------------------------------|
|   | {                                                               |
| - | }                                                               |

9] Better, but I am missing something? THOUGHTS? WHAT IF THE USER WANTS TO EXIT?

| 🖶 Chat Server Written By Dr. Tom Hicks | -           | - 🗆       | $\times$ |
|----------------------------------------|-------------|-----------|----------|
| Enter Server Port # 8221               | Server IP # | 127.0.0.1 |          |
| Start Server                           |             |           |          |
|                                        |             |           |          |
|                                        |             |           |          |

10] Move the Exit button off the panel. My choices  $\rightarrow$  Change Port, Start Server, or Exit.

| 骎 Chat Server Written By Dr. Tom Hicks | _           |           | $\times$ |
|----------------------------------------|-------------|-----------|----------|
| Enter Server Port # 8221               | Server IP # | 127.0.0.1 |          |
| Start S                                | erver       |           |          |
|                                        |             | Fxit      |          |
|                                        | L           | EAR       |          |
|                                        |             |           |          |
|                                        |             |           |          |
|                                        |             |           |          |

11] What can we do to prevent starting the server multiple times? HIDE THE START SERVER button. Where do we do that?

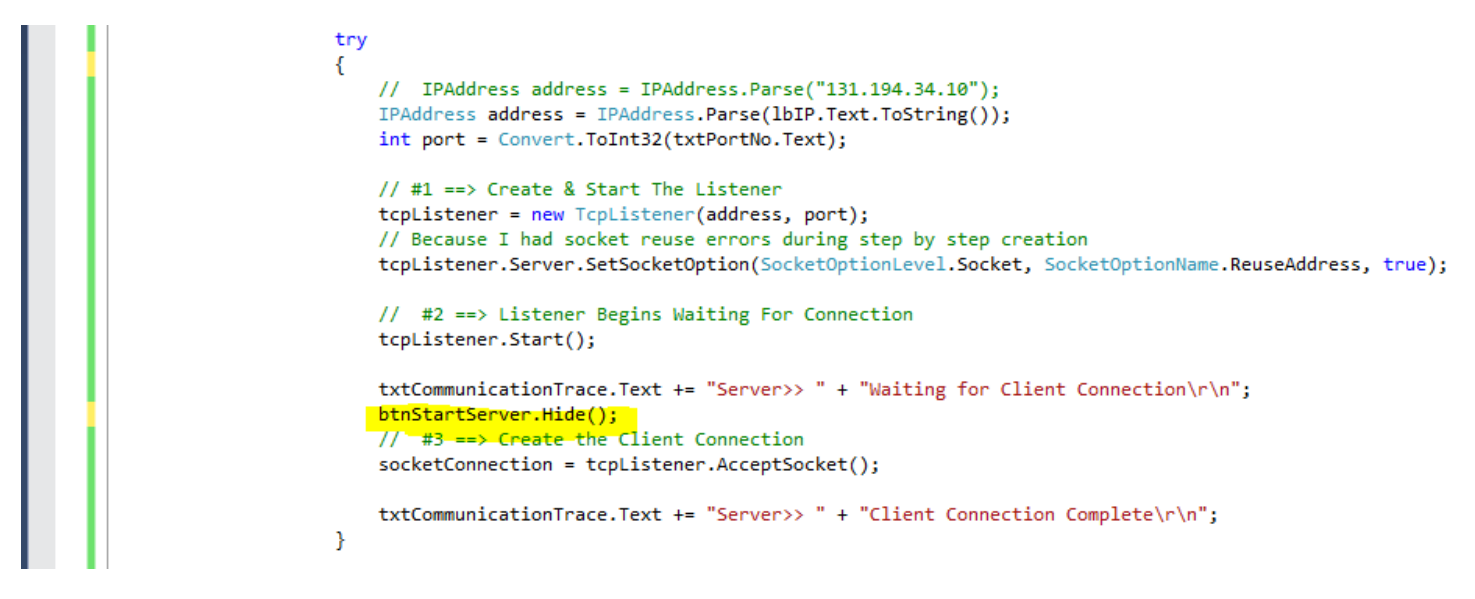

12] But this leaves us in a positions where the user can't see our message about Waiting for Client Connection. Move txtCommunicationTrace off the panel and manage it separately.

| 🔢 Chat Server Written By Dr. Tom Hicks | 5         | _    |         | × |
|----------------------------------------|-----------|------|---------|---|
| Enter Server Port # 8221               | Server IP | # 12 | 7.0.0.1 |   |
|                                        |           |      |         |   |
|                                        |           | _    |         |   |
|                                        |           |      | Exit    |   |
|                                        |           |      |         |   |
|                                        |           |      |         |   |
|                                        |           |      |         |   |

13] Hide it in the load.

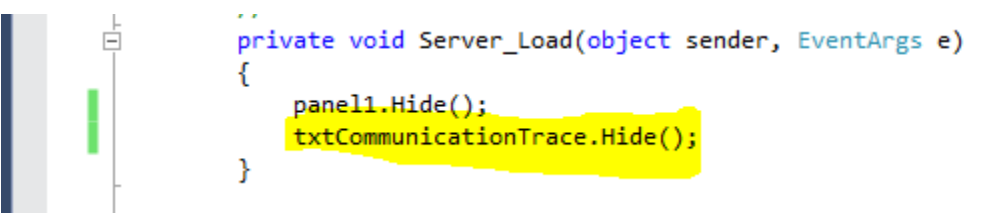

#### 14] Show it when waiting.

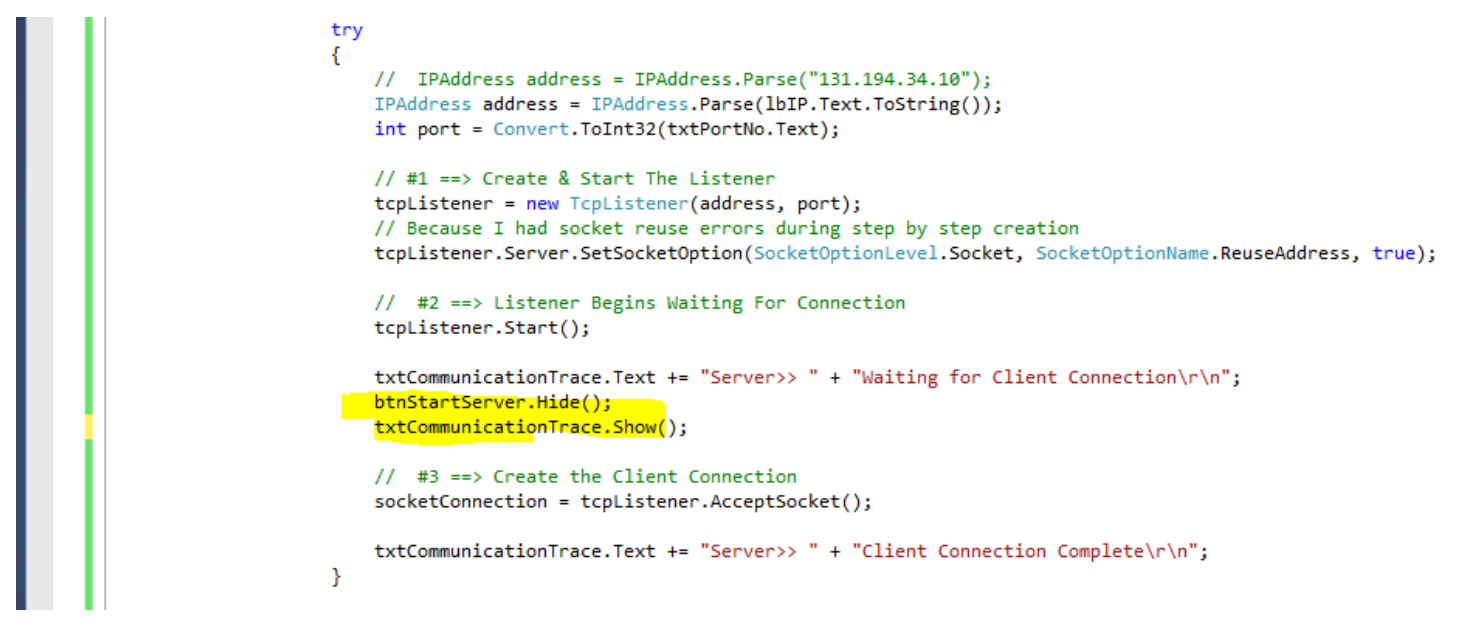

15] Getting better.

| 🖳 Chat Server Written By Dr. Tom Hicks | -  | -   |        | $\times$ |
|----------------------------------------|----|-----|--------|----------|
| Enter Server Port # 8221 Server IP     | )# | 127 | .0.0.1 |          |
|                                        |    |     |        |          |
|                                        |    |     |        |          |
| Serverss Waiting for Client Connection |    |     | Exit   | <u> </u> |
| Server>> waiting for Client Connection |    |     |        |          |
|                                        |    |     |        |          |
|                                        |    |     |        |          |
|                                        |    |     |        |          |
|                                        |    |     |        |          |
|                                        |    |     |        |          |
|                                        |    |     |        |          |
|                                        |    |     |        |          |
|                                        |    |     |        |          |
|                                        |    |     |        | ~        |

- 16] Should the user be able to type in the Communication Trace window? NO! Prevent them from doing so.
- 17] Lots of solutions. My choice is to send them to elsewhere any time they enter the Trace window.

```
18] Declare :
```

```
Ė
               public partial class Server : Form
               ł
                    Thread ReadClientMessage;
                    TcpListener tcpListener;
                    Socket socketConnection;
                    bool ServerStartInitiated = false;
                    bool ConnectionListening = false;
19]
        Change ConnectionListening here :
                           Jerverbear emiteracea - raise,
                           try
                           {
                               // IPAddress address = IPAddress.Parse("131.194.34.10");
                               IPAddress address = IPAddress.Parse(lbIP.Text.ToString());
                               int port = Convert.ToInt32(txtPortNo.Text);
                               // #1 ==> Create & Start The Listener
                               tcpListener = new TcpListener(address, port);
                               // Because I had socket reuse errors during step by step creation
                               tcpListener.Server.SetSocketOption(SocketOptionLevel.Socket, SocketOptionName.ReuseAddress, true);
                               // #2 ==> Listener Begins Waiting For Connection
                               tcpListener.Start();
                               ConnectionListening = true;
                               txtCommunicationTrace.Text += "Server>> " + "Waiting for Client Connection\r\n";
                               btnStartServer.Hide();
                               txtCommunicationTrace.Show();
                               // #3 ==> Create the Client Connection
                               socketConnection = tcpListener.AcceptSocket();
                               txtCommunicationTrace.Text += "Server>>> " + "Client Connection Complete\r\n";
                           }
```

20] Create an Enter event for the Communication Trace. Now we can not type in the Trace Window. Try it!

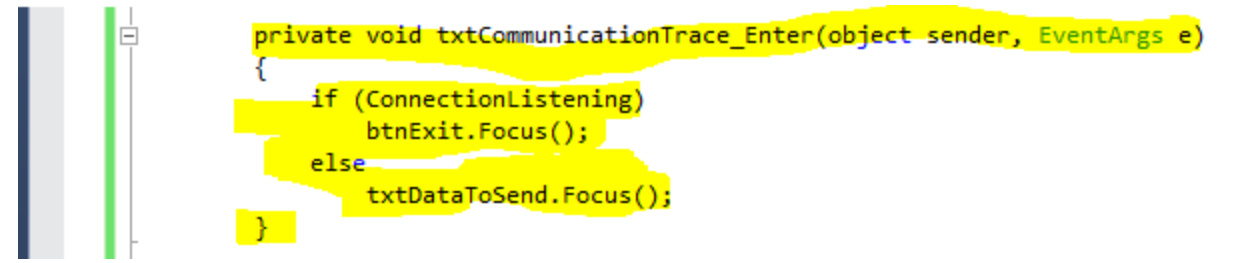

21] Once you start listening, can you change the Port? YES Should you be able to? NO

22] Create an Enter event for the Port No. Now we can not type in the Trace Window. Try it!

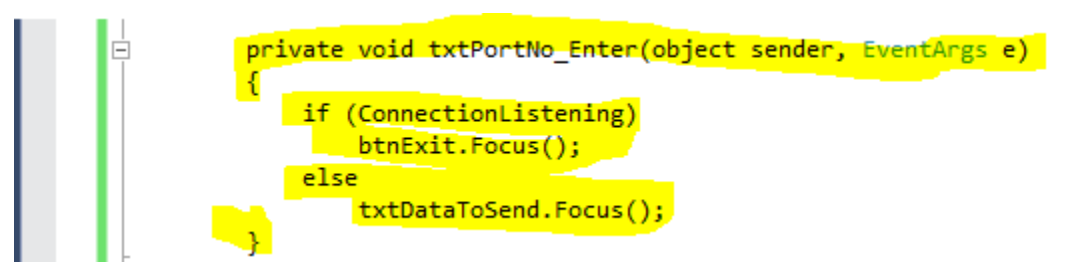

#### 23] When do we show the panel?

```
try
{
    // IPAddress address = IPAddress.Parse("131.194.34.10");
   IPAddress address = IPAddress.Parse(lbIP.Text.ToString());
   int port = Convert.ToInt32(txtPortNo.Text);
   // #1 ==> Create & Start The Listener
   tcpListener = new TcpListener(address, port);
   // Because I had socket reuse errors during step by step creation
   tcpListener.Server.SetSocketOption(SocketOptionLevel.Socket, SocketOptionName.ReuseAddress, true);
   // #2 ==> Listener Begins Waiting For Connection
   tcpListener.Start();
   ConnectionListening = true;
   txtCommunicationTrace.Text += "Server>>> " + "Waiting for Client Connection\r\n";
   btnStartServer.Hide();
   txtCommunicationTrace.Show();
   // #3 ==> Create the Client Connection
   socketConnection = tcpListener.AcceptSocket();
    txtCommunicationTrace.Text += "Server>>> " + "Client Connection Complete\r\n";
   panel1.Show();
}
```

### 24] Program Started → Port Set On Both → We have work to do on the Client Interface

| 🔛 Chat Server Written By Dr. Tom Hicks | _                |       | < | 🛃 Chat Client Written By Dr. Tom | Hicks            | _               |             |
|----------------------------------------|------------------|-------|---|----------------------------------|------------------|-----------------|-------------|
| Enter Server Port # 555                | Server IP # 127. | 0.0.1 |   | Enter Port # 555                 | Enter Serve      | er IP # 127.0.0 | D. <b>1</b> |
| Start Server                           |                  |       |   | Co                               | onnect To Server | r               |             |
|                                        |                  | Exit  |   | Communication Trace              | Clear Tr         | ace             | Exit        |
|                                        |                  |       |   |                                  |                  |                 | ^           |
|                                        |                  |       |   |                                  |                  |                 |             |
|                                        |                  |       |   |                                  |                  |                 |             |
|                                        |                  |       |   |                                  |                  |                 |             |
|                                        |                  |       |   |                                  |                  |                 |             |
|                                        |                  |       |   |                                  |                  |                 |             |
|                                        |                  |       |   |                                  |                  |                 |             |
|                                        |                  |       |   |                                  |                  |                 |             |
|                                        |                  |       |   |                                  |                  |                 |             |
|                                        |                  |       |   |                                  |                  |                 | _           |
|                                        |                  |       |   | Send This Message To             | Server           | Clear Me        | ssage       |
|                                        |                  |       |   |                                  |                  |                 |             |
|                                        |                  |       |   |                                  |                  |                 |             |
|                                        |                  |       |   |                                  |                  |                 |             |
|                                        |                  |       |   |                                  |                  |                 |             |
|                                        |                  |       |   |                                  |                  |                 |             |
|                                        |                  |       |   |                                  |                  |                 | ~           |

### 25] Server Listening → We have work to do on the Client Interface

| 😸 Chat Server Written By Dr. Tom Hicks | - 0                   | $\times$ | 🖳 Cha | t Client W | ritten By Dr. T | om Hicks        |              | - 🗆       | ×      |
|----------------------------------------|-----------------------|----------|-------|------------|-----------------|-----------------|--------------|-----------|--------|
| Enter Server Port # 555                | Server IP # 127.0.0.1 |          | Ente  | er Port#   | 555             | Enter Se        | rver IP # 12 | 7.0.0.1   |        |
|                                        |                       |          |       |            |                 | Connect To Serv | /er          |           |        |
|                                        | Exit                  |          | Com   | municati   | on Trace        | Clear           | Trace        | Exit      |        |
| Server>> Waiting for Client Connection |                       | ^        |       |            |                 |                 |              |           | ^      |
|                                        |                       |          |       |            |                 |                 |              |           |        |
|                                        |                       |          |       |            |                 |                 |              |           |        |
|                                        |                       |          |       |            |                 |                 |              |           |        |
|                                        |                       |          |       |            |                 |                 |              |           |        |
|                                        |                       |          |       |            |                 |                 |              |           |        |
|                                        |                       |          |       |            |                 |                 |              |           |        |
|                                        |                       |          |       |            |                 |                 |              |           |        |
|                                        |                       |          |       |            |                 |                 |              |           |        |
|                                        |                       | ~        |       |            |                 |                 |              |           | ~      |
|                                        |                       |          |       | Send Th    | iis Message     | To Server       | Clea         | r Message |        |
|                                        |                       |          |       |            |                 |                 |              |           | ^      |
|                                        |                       |          |       |            |                 |                 |              |           |        |
|                                        |                       |          |       |            |                 |                 |              |           |        |
|                                        |                       |          |       |            |                 |                 |              |           |        |
|                                        |                       |          |       |            |                 |                 |              |           |        |
|                                        |                       |          |       |            |                 |                 |              |           |        |
|                                        |                       | 0        |       |            |                 |                 |              |           | $\sim$ |

#### 

| 🔢 Chat Server Written By Dr. Tom Hicks                            | 5 –               | - 🗆 ×     | < | 🖳 Chat Client Written By Dr. Tom | Hicks            | - 🗆 ×          |
|-------------------------------------------------------------------|-------------------|-----------|---|----------------------------------|------------------|----------------|
| Enter Server Port # 555                                           | Server IP #       | 127.0.0.1 |   | Enter Port # 555                 | Enter Server     | IP # 127.0.0.1 |
|                                                                   |                   |           |   | Cc                               | onnect To Server |                |
| Communication Trace                                               | Clear Trace       | Exit      |   | Communication Trace              | Clear Trac       | e Exit         |
| Server>> Waiting for Client Con<br>Server>> Client Connection Cor | nection<br>mplete | ~         | ` |                                  |                  | ^              |
|                                                                   | nprete            |           |   |                                  |                  |                |
|                                                                   |                   |           |   |                                  |                  |                |
|                                                                   |                   |           |   |                                  |                  |                |
|                                                                   |                   |           |   |                                  |                  |                |
|                                                                   |                   |           |   |                                  |                  |                |
|                                                                   |                   |           |   |                                  |                  |                |
|                                                                   |                   |           |   |                                  |                  |                |
|                                                                   |                   | ,         |   |                                  |                  | ~              |
|                                                                   |                   |           | Ŕ | Soud This Mossage To             | Sonior           | Cloar Mossago  |
| Send This Message To Cli                                          | ent Clear         | Message   |   | Send This Message TO             |                  |                |
|                                                                   |                   |           |   |                                  |                  |                |
|                                                                   |                   |           |   |                                  |                  |                |
|                                                                   |                   |           |   |                                  |                  |                |
|                                                                   |                   |           |   |                                  |                  |                |
|                                                                   |                   |           |   |                                  |                  |                |
|                                                                   |                   | ~         |   |                                  |                  | ~              |

# **Do Part II On Client**

# Part III

# **#9** Prepare To Send/Receive Messages

```
1]
      Declare the following:
       namespace Chat_Server
         {
             public partial class Server : Form
             {
                 Thread ReadClientMessage;
                 TcpListener tcpListener;
                 Socket socketConnection;
                 bool ServerStartInitiated = false;
                 bool ConnectionListening = false;
                 NetworkStream serverNetworkStream;
                 BinaryReader StreamReader;
                 BinaryWriter StreamWriter;
```

Configure the Network Stream and the Stream Read/write mechanisms. 21

```
try
                    {
                        // IPAddress address = IPAddress.Parse("131.194.34.10");
                        IPAddress address = IPAddress.Parse(lbIP.Text.ToString());
                        int port = Convert.ToInt32(txtPortNo.Text);
                        // #1 ==> Create & Start The Listener
                        tcpListener = new TcpListener(address, port);
                        // Because I had socket reuse errors during step by step creation
                        tcpListener.Server.SetSocketOption(SocketOptionLevel.Socket, SocketOptionName.ReuseAddress, true);
                        // #2 ==> Listener Begins Waiting For Connection
                        tcpListener.Start();
                        ConnectionListening = true;
                        txtCommunicationTrace.Text += "Server>>> " + "Waiting for Client Connection\r\n";
                        btnStartServer.Hide();
                        txtCommunicationTrace.Show();
                        // #3 ==> Create the Client Connection
                        socketConnection = tcpListener.AcceptSocket();
                        // #4 ==> Create the Network Stream
                        serverNetworkStream = new NetworkStream(socketConnection);
                        // #5 ==> Create Stream Reader & Stream Writer for Network Stream
                        StreamWriter = new BinaryWriter(serverNetworkStream);
                        StreamReader = new BinaryReader(serverNetworkStream);
                        txtCommunicationTrace.Text += "Server>> " + "Client Connection Complete\r\n";
                        panel1.Show();
Compiles.
```

### **#10** Set Message

```
1]
       Add the following:
                      //-----
                      //==
                                       Establish The Client Socket Connection
                      //-----
                      if (ServerStartInitiated)
                      {
                          ServerStartInitiated = false;
                          try
                          {
                              // IPAddress address = IPAddress.Parse("131.194.34.10");
                             IPAddress address = IPAddress.Parse(lbIP.Text.ToString());
                             int port = Convert.ToInt32(txtPortNo.Text);
                             // #1 ==> Create & Start The Listener
                             tcpListener = new TcpListener(address, port);
                             // Because I had socket reuse errors during step by step creation
                             tcpListener.Server.SetSocketOption(SocketOptionLevel.Socket, SocketOptionName.ReuseAddress, true);
                             // #2 ==> Listener Begins Waiting For Connection
                             tcpListener.Start();
                             ConnectionListening = true;
                             txtCommunicationTrace.Text += "Server>> " + "Waiting for Client Connection\r\n";
                             btnStartServer.Hide();
                             txtCommunicationTrace.Show();
                             // #3 ==> Create the Client Connection
                             socketConnection = tcpListener.AcceptSocket();
                             // #4 ==> Create the Network Stream
                              serverNetworkStream = new NetworkStream(socketConnection);
                              // #5 ==> Create Stream Reader & Stream Writer for Network Stream
                             StreamWriter = new BinaryWriter(serverNetworkStream);
                             StreamReader = new BinaryReader(serverNetworkStream);
                             txtCommunicationTrace.Text += "Server>>> " + "Client Connection Complete\r\n";
                             StreamWriter.Write("Server>> Your Connection Was Successful");
     I
                              panel1.Show();
                              ConnectionListening = false;
                          }
                          catch (Exception error)
                          {
                             MessageBox.Show(error.Message.ToString());
                          }
```

# **Do Part III On Client**

# Part IV

## **#11** Prepare To Receive Messages From Client

```
1]
     Declare the following:
            public void RunChatServer()
             {
                String ClientMessage = "";
                while (true)
                {
                   //-----
                   //==
                                 Establish The Client Socket Connection
                                                                             ___
                   21
     Write a loop to continue to read the Client Message & place it in the Trace
                        txtCommunicationTrace.Text += "Server>> " + "Client Connection Complete\r\n";
                        StreamWriter.Write("Server>> Your Connection Was Successful\r\n");
                        panel1.Show();
                        ConnectionListening = false;
                     }
                     catch (Exception error)
                     {
                        MessageBox.Show(error.Message.ToString());
                     }
                  }
                  //------
                  //==
                                    Read & Display From Client
                                                                          ==
                  //=-----
                  do
                  {
                     try
                     {
                        ClientMessage = StreamReader.ReadString();
    I
                        txtCommunicationTrace.Text += ClientMessage + "\r\n";
                     }
                     // Handle Read Data Problem
                     catch (Exception)
                     ł
                        break;
                     }
                  } while ((ClientMessage != "Client>> exit") && (socketConnection.Connected));
               }
            }
```

### **#12** Send Messages To Client & Update Trace

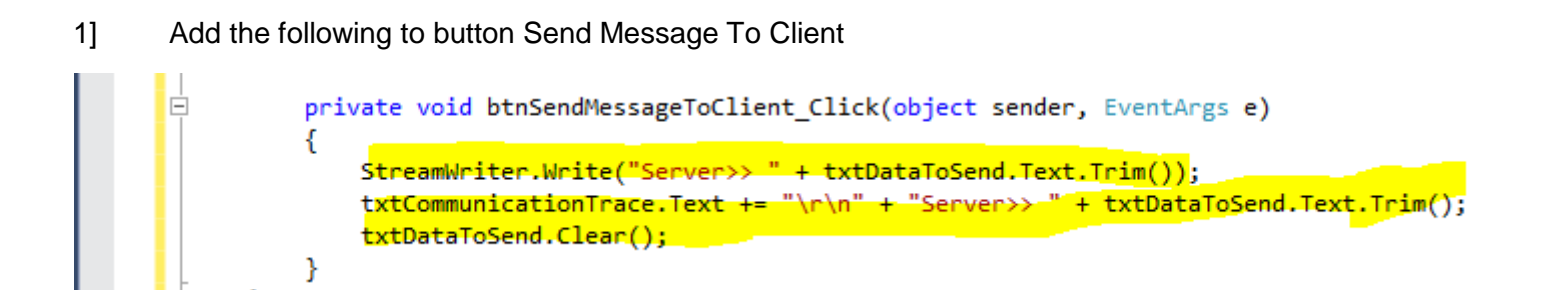

# **Do Part IV On Client**

# **Final Touches**

- 1] Write the code for Clear Trace
- 2] Write the code for Clear Message
- 3] Either use the Card-Grab lab as a reference, or search the Internet; create a function, called **GetIP** that explicitly returns a string with the IP address of the server.
- 4] Place a function call, in the page load, that fills IbIP with the Server IP.
- 5] If the server message is "exit", send that message to the client and close the server.
- 6] If the user pushes the exit button on the server, make sure the client does not crash.
- 7] Make sure that an invalid port entry does not crash the server.
- 8] If the user enters a Port No that is not numeric, tell them that "The Port No Must Be Numeric"  $\rightarrow$  keep them in the Port No until they set it correctly.

# **Trace Of My Solution**

### 1] Start the Server

| 🔡 Chat Server Written By Dr. Tom Hicks | -           | - 🗆 🛛         |
|----------------------------------------|-------------|---------------|
| Enter Server Port # 8221               | Server IP # | 131.194.34.10 |
| Start Server                           |             |               |
|                                        |             | Exit          |
|                                        |             |               |

### 2] Start the Client

| 🖫 Chat Server Written By Dr. Tom Hicks 🛛 — 🗖 🕹     | 💀 Chat Client Written By Dr. Tom Hicks - 🗆 🛛      |
|----------------------------------------------------|---------------------------------------------------|
| Enter Server Port # 8221 Server IP # 131.194.34.10 | Enter Port # 8221 Enter Server IP # 131.194.34.10 |
| Start Server                                       | Connect To Server                                 |
| Exit                                               | Exit                                              |

3] Server IP is automatic. User changes the Port No to 65000. The Server User has only three choices on form → Change the Port No, Exit, and Start the Server.

| 🔛 Chat Server Written By Dr. Tom Hicks - 🗆 🛛        | į | 🔐 Chat Client Written By Dr. Tom Hicks 🦳 🗆        | $\times$ |
|-----------------------------------------------------|---|---------------------------------------------------|----------|
| Enter Server Port # 65000 Server IP # 131.194.34.10 |   | Enter Port # 8221 Enter Server IP # 131.194.34.10 |          |
| Start Server                                        |   | Connect To Server                                 |          |
| Exit                                                |   | Exit                                              |          |

4] If the user enters a non-numeric Port No, then provide them the following error message. Note that they are returned to the Port No field to correct the problem.

| 🔢 Chat Server Written By Dr. Tom Hicks | – 🗆 X                     | ×                           |
|----------------------------------------|---------------------------|-----------------------------|
| Enter Server Port # 1234a              | Server IP # 131.194.34.10 | The Port No Must Be Numeric |
| Start Server                           |                           |                             |
|                                        | Exit                      | ОК                          |
|                                        |                           | China has                   |

5] If the user enters a Port No that is too low, then provide them the following error message. Note that they are returned to the Port No field to correct the problem.

| 🔛 Chat Server Written By Dr. Tom Hicks | ×                         |                          |
|----------------------------------------|---------------------------|--------------------------|
| Enter Server Port # -123               | Server IP # 131.194.34.10 | This Port No Is Invalid  |
| Start Server                           |                           | Enter A Value 1 - 65,535 |
|                                        | Exit                      | ОК                       |
|                                        |                           | 100                      |

6] If the user enters a Port No that is too high, then provide them the following error message. Note that they are returned to the Port No field to correct the problem.

| 🔜 Chat Server Written By Dr. Tom Hicks | ×                         |                         |  |
|----------------------------------------|---------------------------|-------------------------|--|
| Enter Server Port # 65536              | Server IP # 131.194.34.10 | This Port No Is Invalid |  |
| Start Server                           | Enter A Value 1 - 65,535  |                         |  |
| Exit                                   |                           | ОК                      |  |
|                                        |                           | and the second          |  |

7] There should be no error created if the user chooses to Exit prior to starting the server.

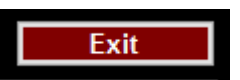

8] Once the user starts the server, there is impossible to change the Port No.

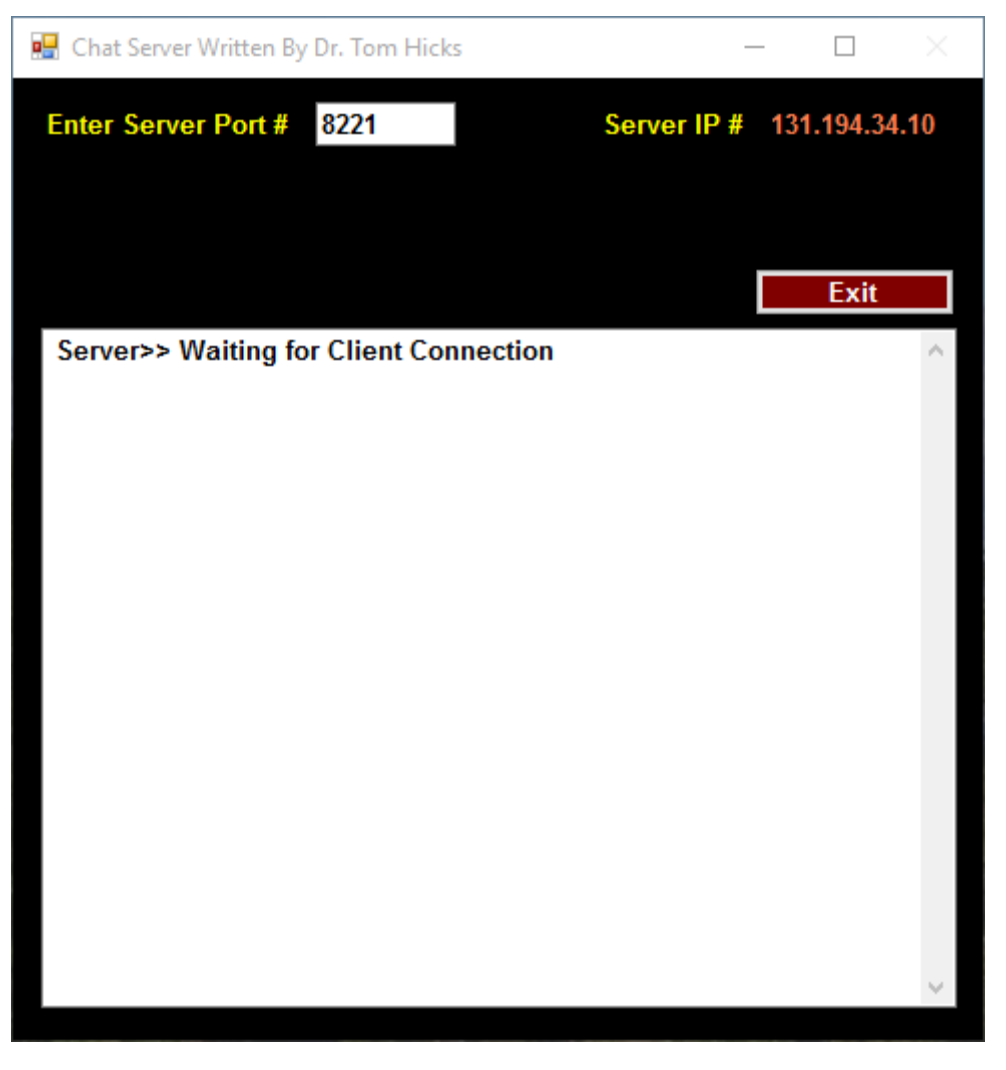

9] Once the user starts the server, there is is a status message telling the user that the application is **"Waiting For The Client Server".**  10] Once the client connects, the communication trace, on the server, will echo the message that the "Client Connection Complete".

| 🔛 Chat Server Written By Dr. Tom Hicks                                        | - 🗆 ×                                  | 🖳 Chat Client Written By Dr. Tom | Hicks — 🗆 🗡                                                                         |  |  |  |  |
|-------------------------------------------------------------------------------|----------------------------------------|----------------------------------|-------------------------------------------------------------------------------------|--|--|--|--|
| Enter Server Port # 8221                                                      | Server IP # 131.194.34.10              | Enter Port # 8221                | Enter Server IP # 131.194.34.10                                                     |  |  |  |  |
|                                                                               |                                        |                                  |                                                                                     |  |  |  |  |
| Communication Trace                                                           | Trace Exit                             | Communication Trace              | Clear Trace Exit                                                                    |  |  |  |  |
| Server>> Waiting for Client Connection<br>Server>> Client Connection Complete | Server>> Waiting for Client Connection |                                  | Client>> Attempting To Connect To Server<br>Server>> Your Connection Was Successful |  |  |  |  |
|                                                                               |                                        |                                  |                                                                                     |  |  |  |  |
|                                                                               |                                        |                                  |                                                                                     |  |  |  |  |
|                                                                               |                                        |                                  |                                                                                     |  |  |  |  |
|                                                                               |                                        |                                  |                                                                                     |  |  |  |  |
|                                                                               |                                        |                                  |                                                                                     |  |  |  |  |
|                                                                               |                                        |                                  |                                                                                     |  |  |  |  |
|                                                                               |                                        |                                  |                                                                                     |  |  |  |  |
|                                                                               | $\sim$                                 |                                  | ~                                                                                   |  |  |  |  |
|                                                                               |                                        | Send This Message To             | Server Clear Message                                                                |  |  |  |  |
| Send This Message To Client                                                   |                                        |                                  | ^                                                                                   |  |  |  |  |
|                                                                               |                                        |                                  |                                                                                     |  |  |  |  |
|                                                                               |                                        |                                  |                                                                                     |  |  |  |  |
|                                                                               |                                        |                                  |                                                                                     |  |  |  |  |
|                                                                               |                                        |                                  |                                                                                     |  |  |  |  |
|                                                                               |                                        |                                  |                                                                                     |  |  |  |  |
|                                                                               | ~                                      |                                  | ~                                                                                   |  |  |  |  |

- 11] Once the client is connected, the user can not change the Port No.
- 12] Once the client is connected, the user can not enter data into the txtCommunicationTrace.
- 13] Both the client and the server shall stop, with out error, when the user sends "exit" to the client.

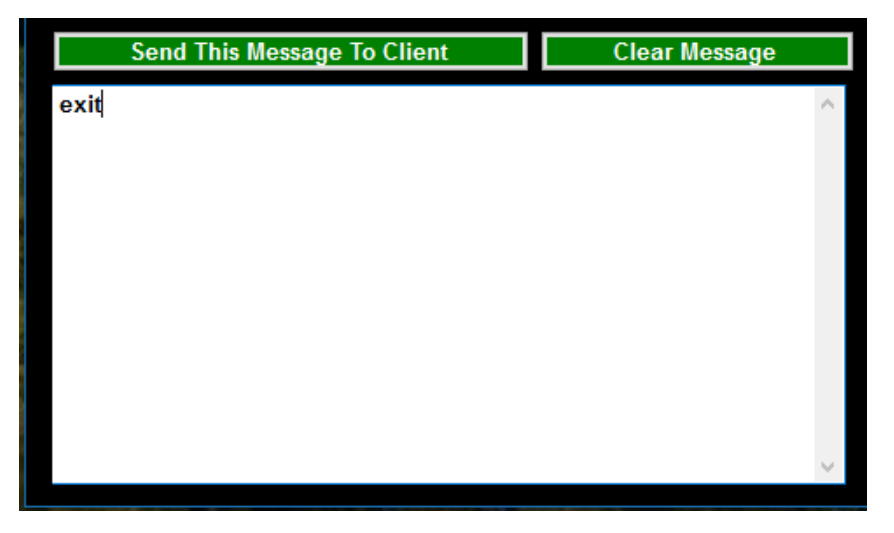

14] There should be no error created if the user chooses to Exit prior to starting the server. Both the client and the server shall stop, with out error.

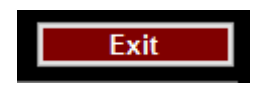

15] When the server sends this message:

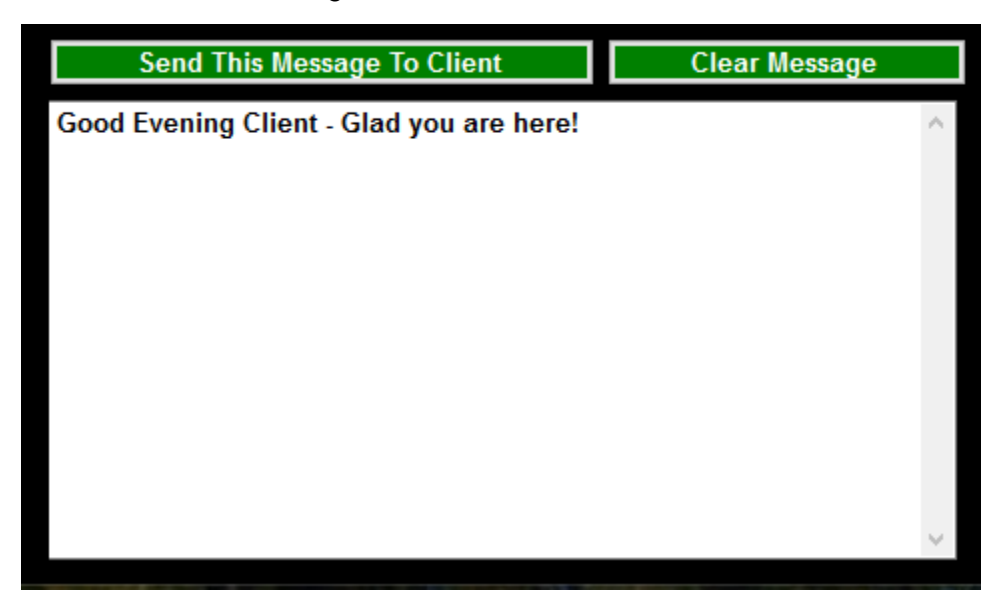

This message should be seen in Communication Trace of both the Server & the Client.

| 🖳 Chat Server Written By Dr. Tom Hi                                                                                                | ver Written By Dr. Tom Hicks — 🗆 🛛 |       | 🔡 Chat Client Written By Dr. Tom Hicks                                                                                                   |                   | —      |         | $\times$ |
|----------------------------------------------------------------------------------------------------|------------------------------------|-------|----------------------------------------------------------------------------------------------------|-------------------|--------|---------|----------|
| Enter Server Port # 8221                                                                                                    | Server IP # 131.194.3              | 34.10 | Enter Port # 8221                                                                                                    | Enter Server IP # | 131.19 | 4.34.10 |          |
| Communication Trace                                                                                                    | Clear Trace Exit                   |       | Communication Trace                                                                                                    | Clear Trace       |        | Exit    |          |
| Server>> Waiting for Client Connection<br>Server>> Client Connection Complete<br>Server>> Good Evening Client - Glad you are here! |                                    | <     | Client>> Attempting To Connect To Server<br>Server>> Your Connection Was Successful<br>Server>> Good Evening Client - Glad you are here! |                   |        |         |          |

- 16] The Clear Message button erases all data written in txtDataToSend.
- 17] The Clear Trace button erases all data written in **txtCommunicationTrace**.